## Syncback

## Contexte

SyncBack est un outil de sauvegarde permettant d'où son nom de sauvegarder les éléments qui nous sont important tel que Firefox avec ces configurations.

La mémoire **Sauvegarde** sert à pouvoir sauvegarder les nouveaux fichiers que dont l'ont disposé et permettre de modifier les anciens.

La mémoire **Miroir** est un système de fichiers miroir de votre disque local C à un disque dur externe USB. Cela garantit que vous avez une copie identique de vos données, même si vous rencontrez des problèmes avec votre ordinateur principal. Il est différent d'une sauvegarde, car il n'y a pas de fichiers « orphelins » de la destination.

## Prérequis

Les prérequis sont une Machine avec un système d'exploitation.

## τυτο

Afin de réaliser la sauvegarde de notre machine nous lancerons le logiciel « SyncBack ».

*Puis afin de lancer une sauvegarde nous réaliserons les manipulations suivantes :* 

- Cliquer sur l'onglet « Profil » en haut de la page du logiciel puis, nous saisirons un nouveau <u>Profil</u>.
- Ensuite nous choisirons le mode de profil « Sauvegarde », cliquer sur l'onglet suivant, puis sur « Fait » enfin sur « Ok » de la page qui va s'ouvrir.
- Maintenant il nous faudra cliquer sur l'image du Dossier de « Source » puis chercher le dans le dossier (C :) le fichier Utilisateurs puis votre Dossier de l'administrateur. Mais nous pouvons aussi cliquer sur la flèche à droite et sélectionner %UserProfile%. Puis dans « Destination » %UserName%.
- Puis enfin lancer la sauvegarde.